### Sendersuchlauf HISENSE

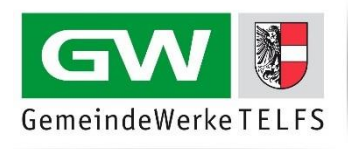

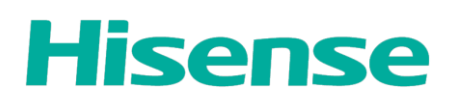

### Fernbedienung

#### Home-Taste

Mit der Home-Taste (**Haussymbol** in der Mitte unter den Pfeilen) öffnen Sie das Menü.

#### Navigationstasten

Verwenden Sie die **Pfeiltasten** auf Ihrer Fernbedienung, um im TV-Menü zu navigieren.

#### Auswahl bestätigen

Wählen Sie die gewünschte Option durch Drücken der "**OK**"-Taste aus. Dies ist die Taste in der Mitte der Pfeiltasten auf der Fernbedienung.

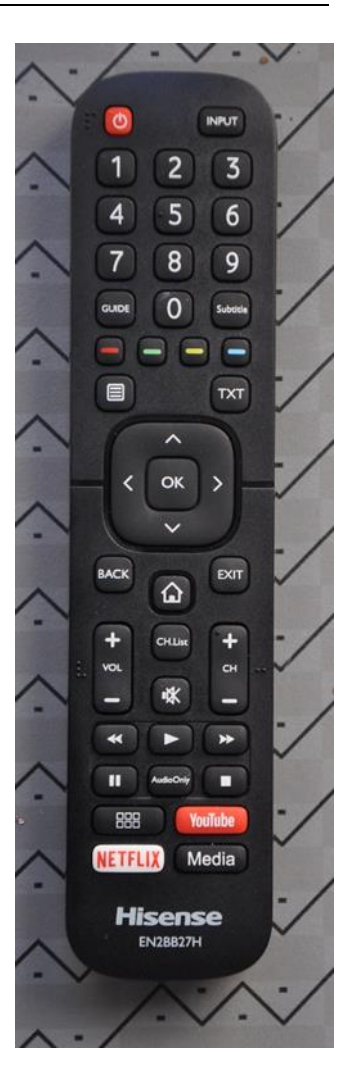

#### Start des Sendersuchlaufs

Drücken Sie die **Home-Taste** auf Ihrer Fernbedienung. Wählen Sie den Menüpunkt **Einstellungen** und drücken Sie anschließend die **OK-Taste**:

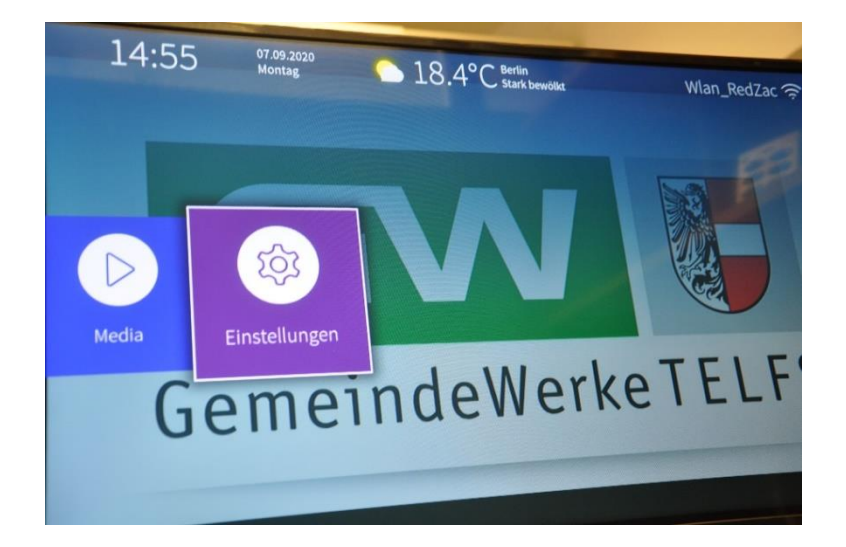

# Sendersuchlauf HISENSE

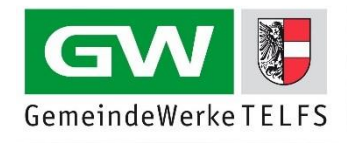

Wählen Sie die Automatische Suche aus und drücken Sie anschließend die OK-Taste:

Wählen Sie im Menü die Auswahl Sender aus und bestätigen Sie anschließend mit der OK-Taste:

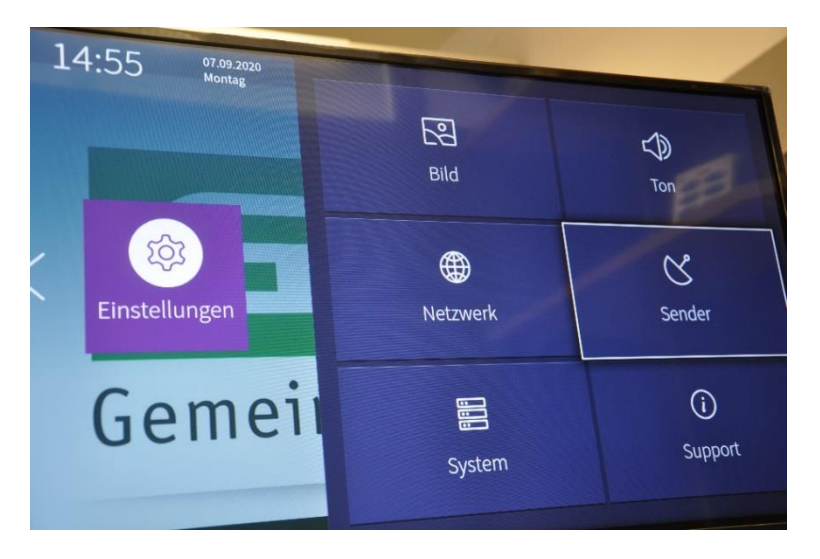

Wählen Sie in der Auswahl der Betreiber Andere aus und drücken Sie anschließend die OK-Taste:

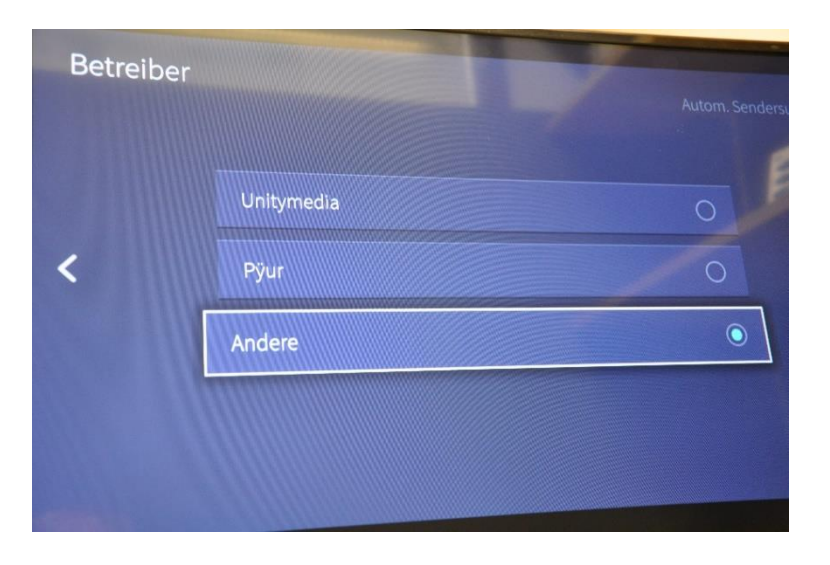

# Sendersuchlauf HISENSE

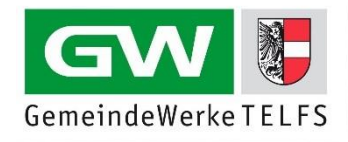

Wählen Sie Alle Sender aus. Zudem wählen Die Analog TV + Digital TV, Schneller Scan und Automatisch. Nutzen Sie die LCN Funktion und wählen Sie hier Ein aus und drücken Sie die OK-Taste:

| Modus einstellen |             |                        |    |
|------------------|-------------|------------------------|----|
|                  | Sender      | Alle Sender            | ~] |
|                  | Suchmodus   | Analog TV + Digital TV | ~  |
| <                | Suchmodus   | Schneller Scan         | ~  |
|                  | Netzwerk-ID | Automatisch            |    |
|                  | LCN         | Ein                    | ~  |
|                  |             |                        |    |
|                  |             |                        |    |

Wählen Sie bei Empfang die Auswahl Kabel aus und bestätigen Sie die Auswahl mit der OK-Taste:

| Empfang |          |   |
|---------|----------|---|
|         |          |   |
|         |          | F |
|         | Satellit |   |
|         | Antenne  | 0 |
|         | Kabel    | ۲ |
|         |          |   |
|         |          |   |
| -       |          |   |

Warten Sie bis der Suchvorgang abgeschlossen ist. Schalten Sie anschließend Ihr TV-Gerät aus und wieder ein. Genießen Sie nun die neue Programmvielfalt.

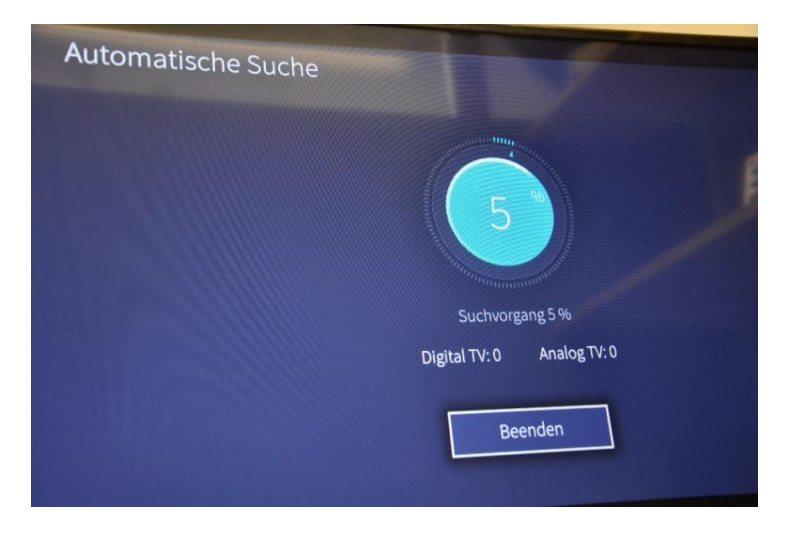